## LIBRETTO WEB – GENITORI

Questa procedura serve per inserire e contestualmente giustificare un'assenza, un ritardo o un'uscita anticipata del proprio figlio.

## Come si accede al servizio?

Si accede alla <u>versione web</u> (le istruzioni per l'accesso tramite app sono riportate più avanti) del registro elettronico e si clicca su "Le assenze di ..."; in alto è presente l'icona *Libretto Web*.

| SCUOLAT            | TIVA                                    | Consulta            |                      | ? 🔒        | Esci       |
|--------------------|-----------------------------------------|---------------------|----------------------|------------|------------|
|                    |                                         | SCUOLA SECONDA      | RIA "IPPOLITO NIEVO" | MICHELLE S | EYCHELLES  |
|                    |                                         | Libretto Web        | Eventi Sintetica     | Calendario | Anagrafica |
| Sche               | da eventi anno <mark>2020 / 2021</mark> | per SEYCHELLES MICH | ELLE - 3A Mo         | dulare     |            |
| Totali             | 0 Assenza/e (0 gg)                      | 0 Ritardi           | 0 U                  | lscite     |            |
| Da<br>giustificare | Nessuno                                 | Nessuno             | Nessuno              |            |            |
| Giustificate       | Nessuno                                 | Nessuno             |                      | Nessuno    |            |

## Come si aggiunge un evento?

Per aggiungere un evento assenza/ritardo/uscita anticipata la procedura è la seguente:

- 1) Cliccare su Libretto Web;
- 2) Cliccare su Nuova Giustifica;

3) Scegliere la tipologia tra: a) **Assenz**a, b) **Permesso di entrata** (ritardo), c) **Permesso di uscita** e compilare i campi richiesti

|                                             | Seleziona tipo    |    |
|---------------------------------------------|-------------------|----|
| ● Assenza<br>⊃ Permesso di<br>⊃ Permesso di | entrata<br>uscita |    |
| Assente dal:                                |                   |    |
| AI:                                         |                   |    |
| Motivazione:                                |                   | // |
|                                             |                   |    |

4) Una volta data la conferma il sistema aggiungerà l'evento inserito e i suoi dettagli, che saranno subito visibili ai docenti nel registro. Tali docenti potranno accettare o rifiutare la richiesta, che fino a quel momento potrà essere modificata o cancellata.

|         | Giustificazioni di SEYCHELLES MICHELLE    |                                                                                                    |         |  |  |  |  |
|---------|-------------------------------------------|----------------------------------------------------------------------------------------------------|---------|--|--|--|--|
|         | genitore ( G630104 )<br><sub>Autore</sub> | Si prega di giustificare l'assenza dell'alunno <b>SEYCHELLES MICHELLE</b> dal <b>martedì 15 settembre<br/>2020 al mercoledì 16 settembre 2020</b> per il seguente motivo: <b>Motivi di salute</b> |         |  |  |  |  |
|         | Data inserimento                          |                                                                                                    |         |  |  |  |  |
| 16 sett | 16 settembre 2020                         |                                                                                                    | Elimina |  |  |  |  |

Una volta che uno dei docenti sarà intervenuto attivamente, il sistema inserirà o meno l'evento nell'elenco, a seconda che sia stato o meno accettato.

Visualizzerà poi sulla destra chi e in che data lo ha fatto.

In caso di rifiuto verrà riportata la motivazione.

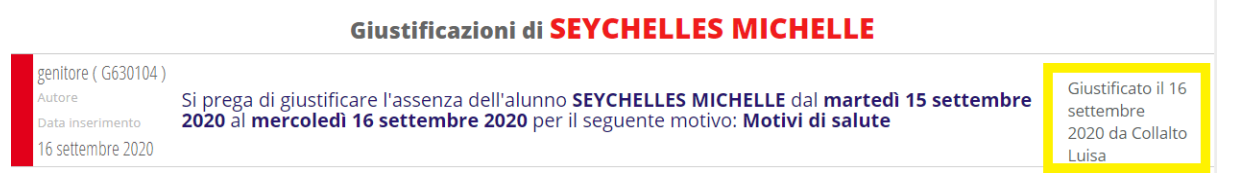

## Come si giustifica dall'app Classeviva Famiglia?

Dall'app **Classeviva famiglia**, al momento non è possibile giustificare cliccando su **"Assenze/Ritardi"**; la funzione diretta sarà implementata nei prossimi sviluppi.

E' comunque possibile farlo, sempre dall'app, accedendo a "ClasseViva web" > "Le assenze di ..." e successivamente icona "Libretto web", in alto a destra, per procedere alla giustifica dell'evento. Quindi tramite la stessa procedura sopra descritta nel dettaglio.